# **Getting started with Zoom Conferencing at MCC**

### Creating a Zoom account:

- 1. Go to http://mchenrycc.zoom.us and click Sign Up.
- 2. Enter your MCC email address and click Sign Up.

|             | Sign Up Free                                                                               |
|-------------|--------------------------------------------------------------------------------------------|
| Yo          | ur work email address                                                                      |
| 1           |                                                                                            |
| Zoc<br>of S | om is protected by reCAPTCHA and the Privacy Policy and Terms<br>Service apply.<br>Sign Up |
| в           | y signing up, I agree to the Privacy Policy and Terms of                                   |
|             |                                                                                            |

3. You'll receive an email containing a link. Open the email and click Join the Account.

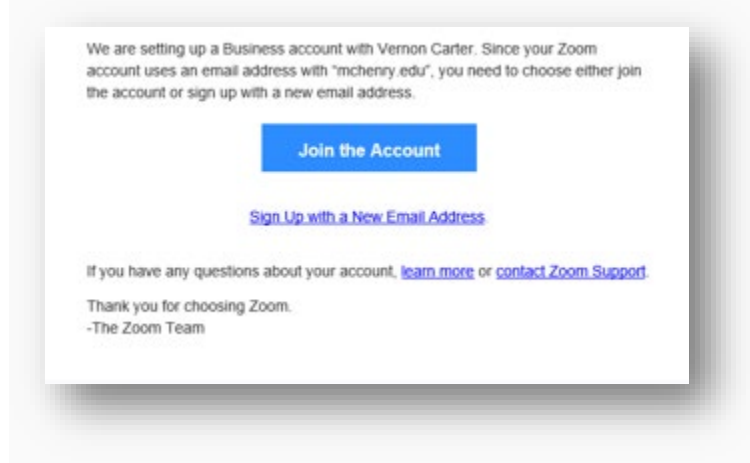

4. You'll see a welcome screen. Enter your first and last name and create a password for your Zoom account. You need to enter it twice. Click **Continue.** 

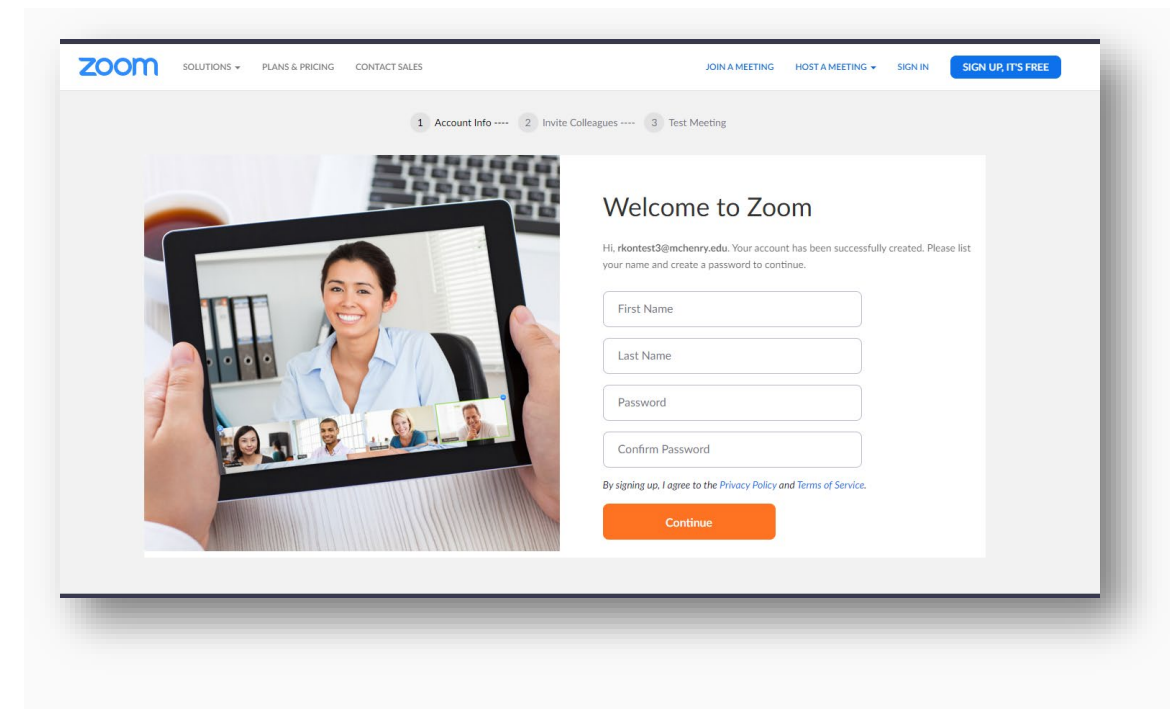

5. Invite MCC colleagues, or click Skip this step.

| Image: Comparison of the state of the state of | enter<br>enter<br>en |                                                                                                    | Don't Zoom Alone. | ount today! Why invite? |
|----------------------------------------------------------------------------------------------------|----------------------------------------------------------------------------------------------------|----------------------------------------------------------------------------------------------------|-------------------|-------------------------|
| Image: Contract of the state of the state of t | Constant and a second second sec                                                                                                    | The trie a transfer message that courses<br>over in two lows<br>for another way. The declars cannot<br>have another fear between a | name@domain.com   |                         |
| Image: Contract of the state of the state of the sta                     | Construction Construction Const                                                                                                    | Coart magine have her being                                                                                                    | name@domain.com   |                         |
| Add another email  Add another email  I'm not a robot  Skip this step                                                                                                    | Activity December 201                                                                                                    | WY backnee that Augenmed. I                                                                                                    | name@domain.com   |                         |
| Invite Skip this step                                                                                                    | For soft are hade<br>the soft are hade<br>the soft are                                                                                                    | m court door fee passas way. The disclose cancel<br>factor, a long persons, i caurt basilway if<br>have for ham.                   | Add another email |                         |
| Invite Skip this step                                                                                                    |                                                                                                    | Stall Caser Continue Blast Adaptioned; (                                                                                           | I'm not a robot   |                         |
|                                                                                                    |                                                                                                    |                                                                                                    | Invite            | this step               |
|                                                                                                    |                                                                                                    |                                                                                                    |                   |                         |
|                                                                                                    |                                                                                                    |                                                                                                    |                   |                         |

6. You have now completed your Zoom account setup. Click **Start Meeting Now** to test camera/audio or click **Go to My Account** to schedule or join meetings.

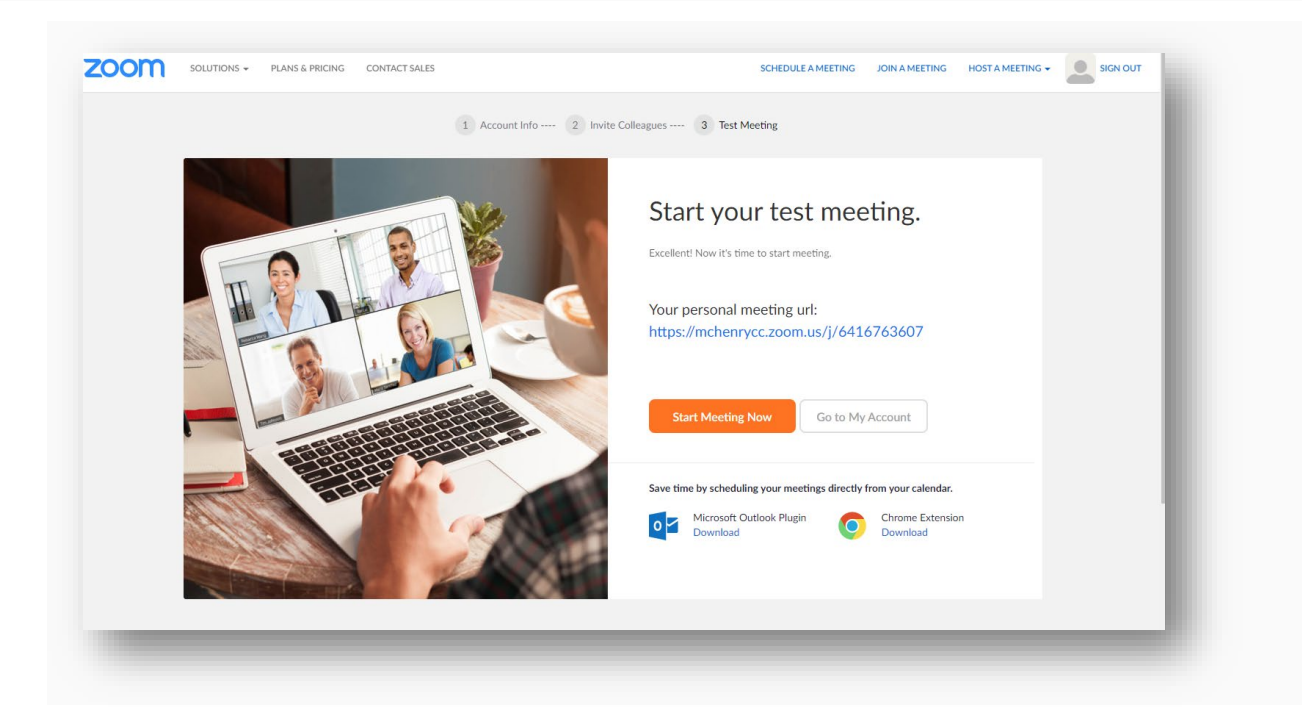

### Signing In to your Zoom account:

1. Go to <u>http://mchenrycc.zoom.us</u> and click **Sign In**.

NOTE: Click **Getting Started** at the bottom of this page for how to trainings and videos.

2. Enter your MCC email address and the password that you have created. Click Sign In.

| Sigr             | ı İn           |
|------------------|----------------|
| Email address    |                |
| Email address    |                |
| Password         |                |
| Password         |                |
| Sigr             | ıln            |
|                  |                |
| Forgot password? | Stay signed in |

# Hosting a Meeting:

If you DO NOT have the Zoom app installed, go to <u>https://mchenrycc.zoom.us/download</u> and click **Download** under **Zoom Client for Meetings** to start the installation.

If you DO have the app installed, see below.

1. Open your Zoom app on your desktop and Click on Sign In

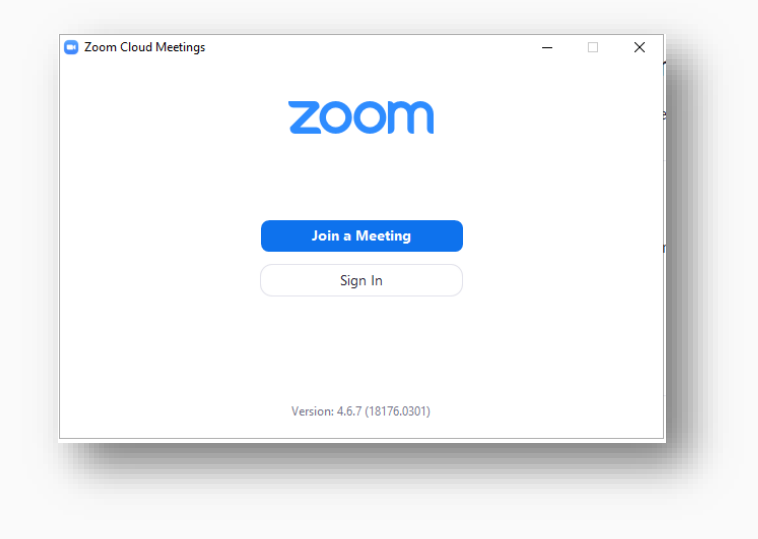

2. Enter your MCC email address and Zoom password that you have created. Click Sign In.

| Sign In              |         |    |   |                       |
|----------------------|---------|----|---|-----------------------|
| username@mchenry.edu |         |    | ٩ | Sign In with SSO      |
| Password             | Forgot? | or | G | Sign In with Google   |
| C Keep me signed in  | Sign In |    | f | Sign In with Facebook |
|                      |         |    |   |                       |

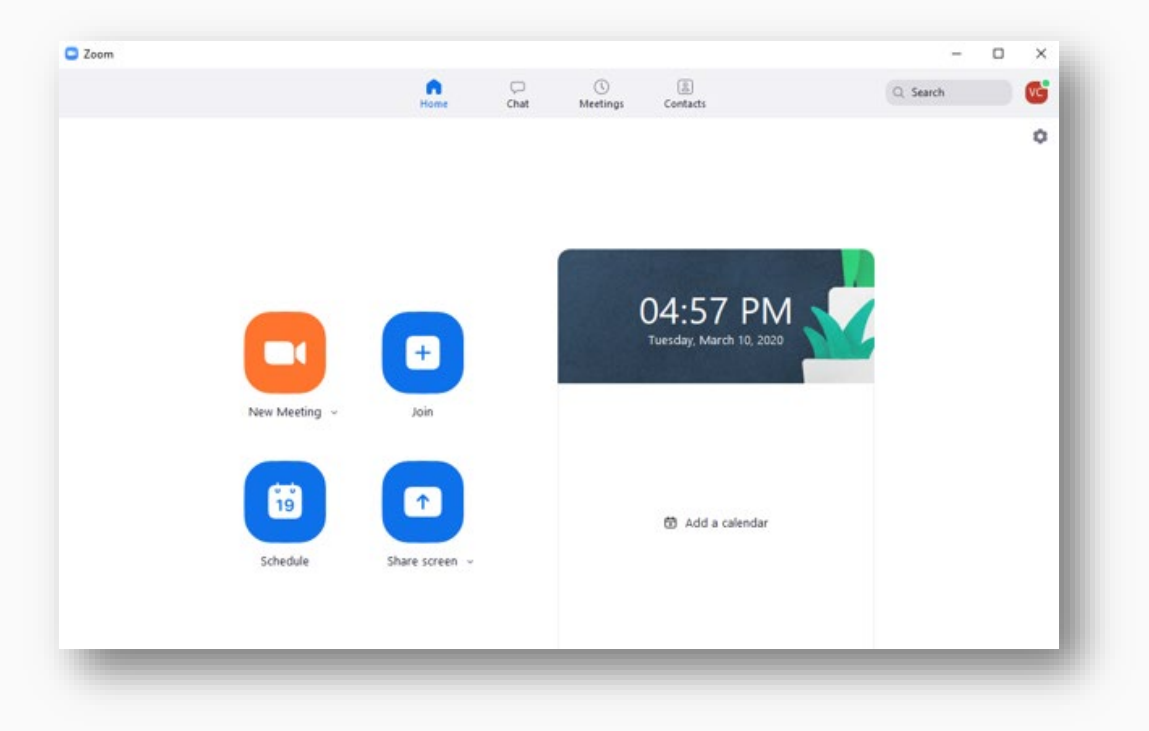

#### 3. Once you have logged in, select **New Meeting**.

.